## Step 1: Log In to Healthstream

You will log in to Healthstream to complete your online safety education assignments using the same user ID and password from when you claimed your account.

• Navigate to <u>https://www.healthstream.com/hlc/phs</u>

Step 1a: Enter login ID and password, click "Sign In".

**Step 1b:** Click continue to be taken to your "To Do" list.

**Step 1c:** Complete the three priority assignments (Basic Safety; Patient Safety; and Compliance, Privacy & Security) If you have time, you may work on other assignments which need to be done within your first 90 days, or by their listed due date.